# Запись на программы дополнительного образования через ЕПГУ

- 1. Установите на телефон мобильное приложение Госуслуги и войдите в личный кабинет.
- 2. Выбрать раздел «УСЛУГИ»

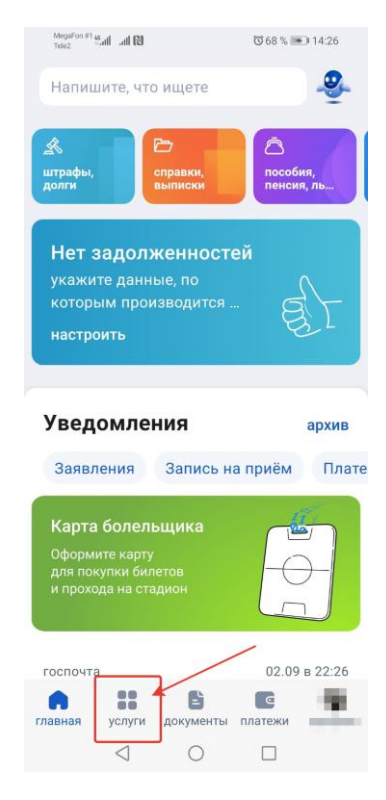

3. Выбрать раздел «ДЕТИ ОБРАЗОВАНИЕ»

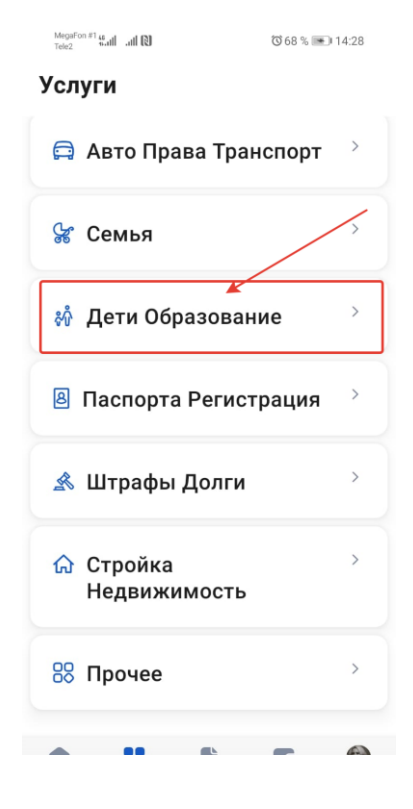

4. Выбрать раздел «ЗАПИСЬ В КРУЖКИ И СЕКЦИИ»

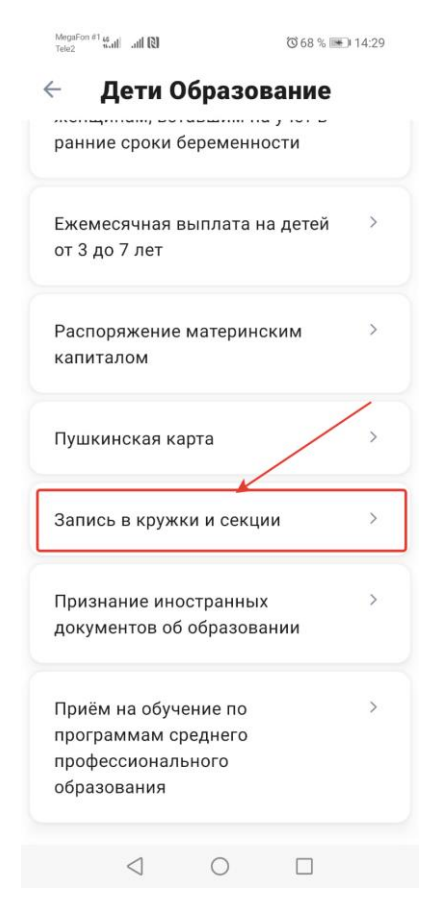

5. Следовать подсказкам «мастера по заполнению»:

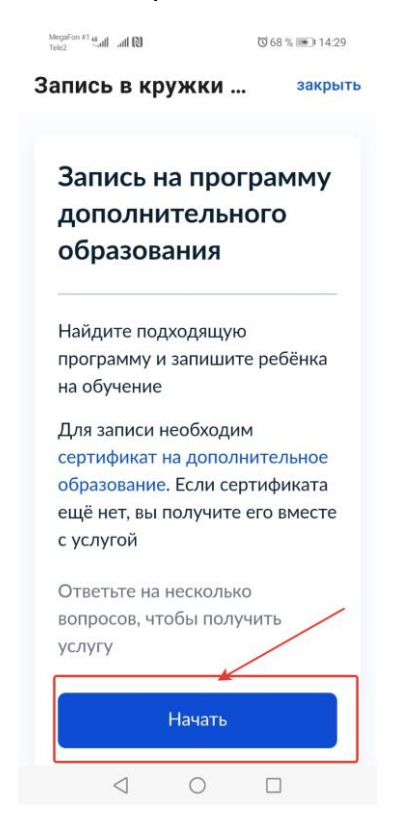

| Назад                                   | < Назад                                             |
|-----------------------------------------|-----------------------------------------------------|
| В каком регионе<br>выбираете программу? | В каком учебном году<br>ребёнок начнёт<br>обучение? |
| Тульская область 🗸 🗸                    | Текущий 2022/23                                     |
| — Нет нужного региона в списке?         | Следующий 2023/24                                   |
| Если вашего региона нет в списке,       |                                                     |
| запишитесь напрямую через               |                                                     |
| официальный сайт региона                |                                                     |
|                                         |                                                     |
|                                         |                                                     |
| Продолжить                              |                                                     |
|                                         |                                                     |
|                                         |                                                     |
| 1 0 1                                   | 4 0 0                                               |

MegaFon #1 46 Tele2 sall all (3)

## Запись в кружки ... закрыть

0 70 % 💌 14:53

- Данные свидетельства о рождении ребёнка
- СНИЛС ребёнка

### Форма оплаты

Вы сможете выбрать из списка программу, подходящую по форме оплаты: бесплатно, сертификатом или из личных средств

### Как оплачивается обучение

Если сертификата ещё нет, вы получите его вместе с услугой

### Что дальше

Организатор программы рассмотрит заявление и направит в ваш личный кабинет договор на обучение

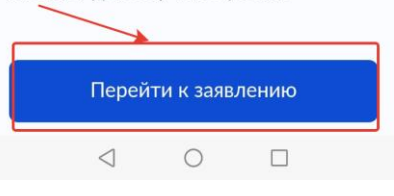

Как выбрать программу?

 В поисковике ввести название программы (группа, ФИО педагога, адрес). Если неизвестно название программы, то можно воспользоваться разделом «ФИЛЬТРЫ», выбрав интересующие пункты.

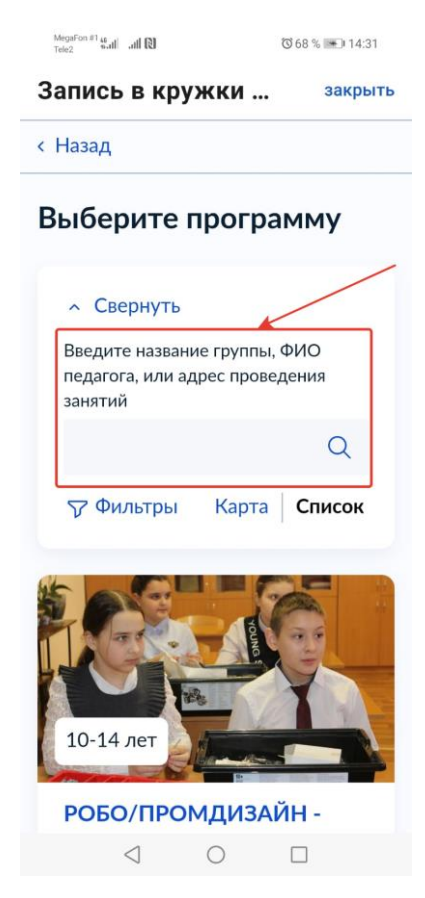

2. Выбрать выбранную программу.

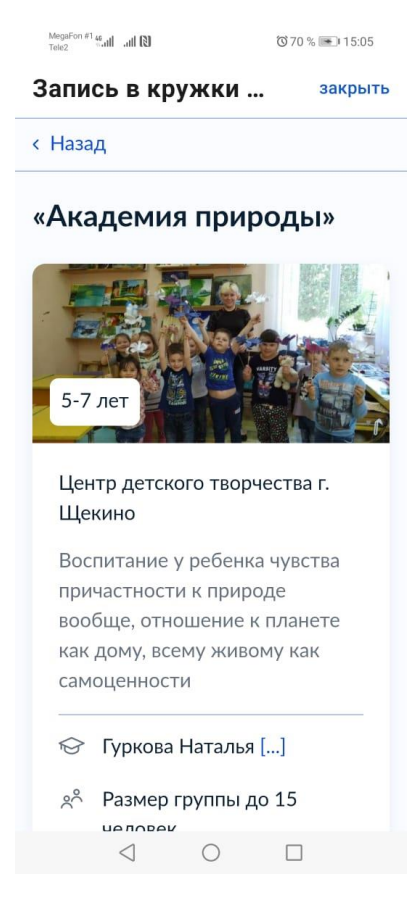

3. Нажать на кнопку «ВЫБРАТЬ ГРУППУ»

| MegaFon #146<br>Tele2 1,atl ↓ atl 10 10:05           |  |  |
|------------------------------------------------------|--|--|
| Запись в кружки закрыть                              |  |  |
| 🔂 Туркова Наталья []                                 |  |  |
| ని Размер группы до 15<br>человек                    |  |  |
| Возможно бесплатное<br>обучение                      |  |  |
| Описание программы                                   |  |  |
| План занятий                                         |  |  |
| Цели обучения                                        |  |  |
| Результаты обучения                                  |  |  |
| Особые условия                                       |  |  |
| Чтобы записаться, выберите 1 из 13<br>открытых групп |  |  |
| Выбрать группу                                       |  |  |
| $\triangleleft$ $\bigcirc$ $\Box$                    |  |  |

4. Выбрать группу и нажать на кнопку «ЗАПИСАТЬСЯ В ЭТУ ГРУППУ».

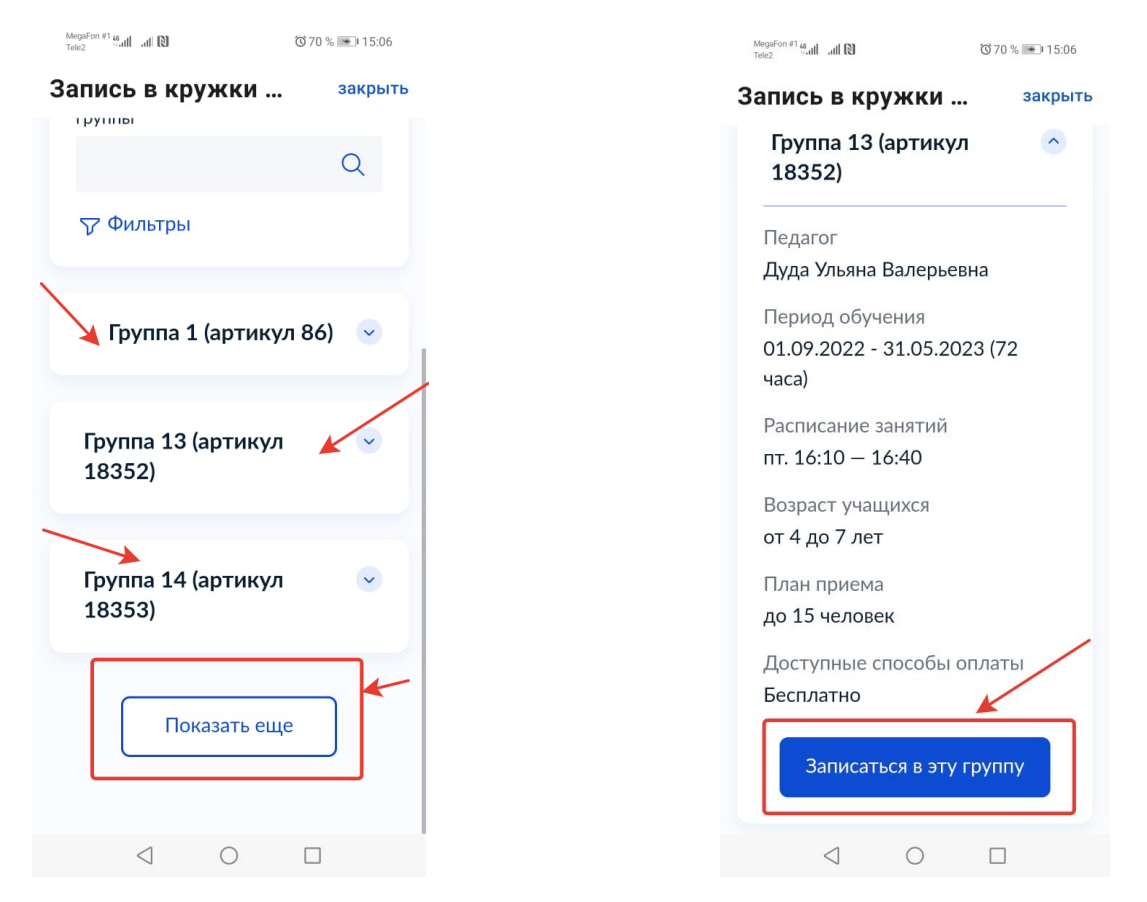